# 簽名會資格序號領取全攻略:

### 1.請先至會員中心→訂單查詢頁面

| 首頁                     | 動漫市集               | 新品預購      | 下殺特集    | 新番情報 |       |                       |      |      |      |       |
|------------------------|--------------------|-----------|---------|------|-------|-----------------------|------|------|------|-------|
| )動漫首頁 > ;              | 會員中心 > 賀東          | 西         |         |      |       |                       |      |      |      |       |
| 購物車清單                  | 我的專屬 1             | 甘草查論 同與答  | 管理      |      |       |                       |      |      |      |       |
| 待付)                    | 款 已付款              | 已收貸       | 已取消     |      |       |                       |      |      |      |       |
|                        |                    |           |         |      |       |                       |      |      | 撷    | 示所有訂單 |
| 訂購日期                   | 訂單編號               | 商品编號      | 商品名稱    | 教量   | 總金額   | 付款方式                  | 付款時間 | 訂單狀態 | 出貨日期 | 管理    |
| 2014-07-04<br>17:43:23 | PV00000671<br>[明朗] | V00016038 | 聲優簽名組資格 | 1    | 1800元 | WebATM/ATM <b>線</b> 概 |      | 待付款  |      | 取消訂單  |
|                        |                    |           |         |      |       |                       |      |      |      | 1/1   |

# 2.於已付款訂單中內按下【確認提取】

| 首頁                     | 動漫市集               | 新品預購      | 下殺特集    | 新番情報 |       |                      |                        |      |      |       |   |
|------------------------|--------------------|-----------|---------|------|-------|----------------------|------------------------|------|------|-------|---|
| [動漫首頁 >                | 音昌中心 > 冒東          | 西         |         |      |       |                      |                        |      |      |       |   |
| 購物車清單                  | 我的専屬               | 1單查詢 問與答  | 管理      |      |       |                      |                        |      |      |       |   |
| 待付                     | L C 付款             | 已收貸       | 日取消     |      |       |                      |                        |      |      |       |   |
|                        |                    |           |         |      |       |                      |                        |      | 初    | 示所有訂單 | , |
| 訂開日期                   | 訂單編號               | 商品编就      | 商品名稱    | 數量   | 總金額   | 付款方式                 | 付款時間                   | 訂單狀態 | 出貸日期 | 管理    |   |
| 2014-07-04<br>17:43:23 | PV00000671<br>[明細] | V00016038 | 聲優蓋名組資格 | 1    | 1800元 | WebATM/ATM <b>時帳</b> | 2014-07-04<br>17:48:01 | 已付款  |      | 確認提   | 取 |
|                        |                    |           |         |      |       |                      |                        |      |      |       | _ |

## 3.請輸入提取密碼函中的提取密碼

| 親愛的買重         | 浸會員 (vvg009) 您好:                          |
|---------------|-------------------------------------------|
| 威謝您訂購         | 商品V00016038!(訂單編號:PV00000671)             |
| 您的提取零         | 碼                                         |
| 諸您脊入,         | 買動漫》會員中小>訂單實詢,按下"確認提取"輸入提取來碼後,取得您的領取資格序號。 |
|               |                                           |
| 《買動漫》         | 謝謝您! <u>www.myacq.com.tw</u>              |
| 若您有任何         | 的問題,軟迎您脑時詢問!                              |
| 客服信箱:         | <u>service@myacq.com.tw</u>               |
| 客服電話:         | (02)2705-0512                             |
| <b>窓</b> 昭時間: | 週一至週五 10:00-19:00                         |

| 8 聲優簽名       |          |          | WebATM/ATM <b>轉帳</b> | 2014-07-04<br>17:48:01 | 已付 |
|--------------|----------|----------|----------------------|------------------------|----|
| 提取           | 序號       |          |                      |                        |    |
| 清黑沾選退挂       | 請        | 輸入提取密碼   |                      |                        |    |
| <b>∃</b> 貨服務 | 按下確定,即可查 | 看列印您的資格序 | 虎,並同時發送Emai倒您的       | 的信箱                    |    |
|              |          | 確定       | 取消                   |                        |    |
|              |          |          |                      |                        |    |
|              |          |          |                      |                        |    |
|              |          |          |                      |                        |    |

### 4.送出後,系統將發送提取【資格序號】E-Mail,並引導至訂單詳細頁面,您 可查看【資格序號】並列印

| 病初車清草 訂單查                                                                                                    | <b>1)</b> 與答管理                                                   |                             |                            |                                              |                                                                  |                           |           |
|----------------------------------------------------------------------------------------------------|------------------------------------------------------------------|-----------------------------|----------------------------|----------------------------------------------|------------------------------------------------------------------|---------------------------|-----------|
|                                                                                                    |                                                                  |                             |                            |                                              |                                                                  |                           |           |
| → 付款資訊                                                                                                    |                                                                  |                             |                            |                                              |                                                                  |                           |           |
| 付款方式                                                                                                    | WebATM/ATM <b>稼</b> 概                                            |                             |                            | 付款期限                                         | 2014-07-04 20:43                                                 | 23                        |           |
|                                                                                                    | 銀行:富邦銀行 Web /<br>代碼:012<br>戶名:買對股份有限公司網路交<br>帳號:8158719260006712 | NTM <i>副計算</i>              |                            | 付款時間                                         | 2014-07-04 17:48                                                 | 01                        |           |
| 付款金額                                                                                                    | 1800元                                                            |                             |                            |                                              |                                                                  |                           |           |
| to the part of the                                                                                                    |                                                                  |                             |                            |                                              |                                                                  |                           |           |
| 11年4月3回<br>訂單編號                                                                                                    | 商品名稱                                                             | 數量                          | 總金額                        | 訂單狀態                                         | 提取日期                                                             | 資格序號                      | 操作        |
| → 前J車時期<br>訂單編就<br>PV00000671                                                                                                    | 商品名解<br>聲優簽名組資格                                                  | <b>教量</b><br>1              | 總金額<br>1800元               | 訂單狀態<br>日收貸 2                                | 提取日期<br>014-07-04 17:50:58                                       | 資格序號<br>H1603800027Y5CKN4 | 操作        |
| 22 a) 年小分類<br>計算編就<br>PV00000671<br>主意:請別印成現場手<br>2) 訂購資料                                                                                                    | 間品名稱<br>聲儀黃名紹寶格<br>現出示「孫名資格通知信」,並                                | 數量<br>1<br>連阿購買人身分證明        | 總主額<br>1800元<br>时文件,一起查驗,即 | 訂單状態<br>已收錄 2<br>可領取號碼牌,依序入5                 | 提取日期<br>014-07-04 17:50:58<br>送 ◇                                | 資格序號<br>H1603800027Y5CKIH | 操作<br>歹以印 |
| 2 a) == +3 +3 +3 +3 +3<br>57 単編数<br>PV00000671<br>主意:請引印或現場手<br>→ 訂購資料<br>購買人姓名                                                                                                | <b>商品名解</b><br>聲優榮名組資格<br>機出示「孫名資格通知信」,並<br>王小典                  | 教量<br>1<br>連阿購買人身分證明        | 總金額<br>1800元<br>引文件,一起遺驗,即 | 訂單状態<br>已收貸 2<br>可領取號號條件,依序入3<br>Email       | 提取日期<br>014-07-04 17:50:58<br>巻 ◆<br>may123@gmal.com             | 資格序號<br>H1603800027Y5CKN4 | 操作<br>歹引印 |
| <ul> <li>a) 年4·9330</li> <li>a) 年4·9330</li> <li>a) 年4·9330</li> <li>pv00000671</li> <li>主意: 请予印或現場手</li> <li>) 訂購資料</li> <li>) 訂購資料</li> <li>) 請買人姓名</li> <li>) 手種</li> </ul> | 問品名解<br>發展資名組資格<br>機出示「發名資格通知信」,並<br>王小樂                         | <u>教量</u><br>1<br>連阿購買人身分證明 | 總金額<br>1800元<br>刊文件,一起查驗,即 | 訂單状態<br>已收録 2<br>可領取號碼牌・代序入<br>Email<br>出生日期 | 提取日期<br>014-07-04 17:50:58<br>巻 ◆<br>may123@gmai.com<br>1985-6-1 | 資格序號<br>H1603800027Y5CKN4 | 操作<br>列印  |

簽名資格序號通知

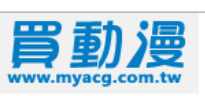

→ 訂購人

| 購買人姓名 | 王小美 | Email | may123@gmail.com |
|-------|-----|-------|------------------|
| 手機    |     | 出生日期  | 1985-6-1         |
| 連絡電話  |     | 備註    |                  |

#### → 訂單明細

| 訂單編號            | 商品名稱        | 數量      | 總金額    | 訂單狀態    | 提取日期                   | 資格序號              |
|-----------------|-------------|---------|--------|---------|------------------------|-------------------|
| V00016038       | 聲優簽名組資格     | 1       | 1800元  | 已收貨     | 2014-07-04<br>17:50:58 | H1603800027Y5CKN4 |
| 注意:<br>1.請列印或現場 | 手機出示「簽名資格通外 | 明信」,並連続 | 司購買人身分 | 證明文件,一起 | 2査驗,即可領取               | 號碼牌,依序入場。         |

 5. 簽名會當日請攜帶已列印完成的【簽名資格通知信】,或現場手機出示【簽名 資格通知信】+購買人身份證明文件正本,由簽名會現場工作人員查驗,即 可領取號碼牌,依序入場

| 親愛的買         | 動漫會員 (vvg009) 您好:                                               |
|--------------|-----------------------------------------------------------------|
| 訂單PV0        | 0000671(商品編號V00016038)已經完成訂購。                                   |
| 提醒您孩         | 必3小時內完成付款,以免尚失資格。                                               |
| 為了保護         | 您的個人資料安全,本通知信將不顯示訂單明細。                                          |
| 建洋尔司         | 17.祭】《晋新温》会吕山心之前留容韵,容韵你的前留月方后理准度。                               |
| ATTENDARY LA | M 전 // 《영화》2018년 11년 11년 <u>817년 81</u> 19년 1811년 1917년 1812년 1 |
| 《買動漫         | 》謝謝您! <u>www.myacq.com.tw</u>                                   |
| 若您有任         | 何的問題,歡迎您隨時詢問!                                                   |
| 客服信箱         | * service@myacq.com.tw                                          |
| 客服電話         | : (02)2705-0512                                                 |
| 客服時間         | :週一至週五 10:00-19:00                                              |